# QP Market Network

User Guide (Installation and product listing on WooCommerce)

# 1. QPMN Plugin

• After you become as a partner on QPMN, you may receive our plugin zip file

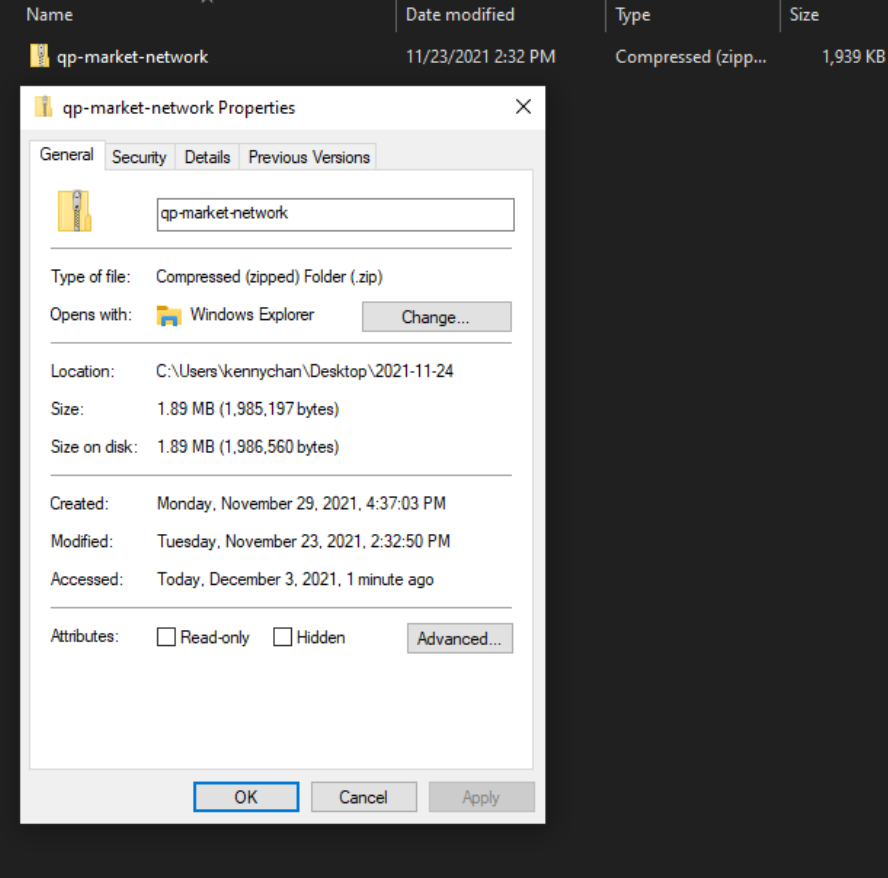

## 2. Install Plugin on WordPress Backend

| 🚯 者 HK MKT Team Test 🛡 0 🕂 New Ho |                                                                                                    |                                                                                                    |                     |  |  |  |  |
|-----------------------------------|----------------------------------------------------------------------------------------------------|----------------------------------------------------------------------------------------------------|---------------------|--|--|--|--|
| 🖚 Dashboard                       | Add Plugins Upload Plugin 2.                                                                                                    |                                                                                                    | Help 🔻              |  |  |  |  |
| 📌 Posts                           | QP market nework order auto update failed. Please go to Debug Logs to check reason.                                                                                                    |                                                                                                    |                     |  |  |  |  |
| 91 Media                          |                                                                                                    |                                                                                                    |                     |  |  |  |  |
| 📕 Pages                           |                                                                                                    |                                                                                                    |                     |  |  |  |  |
| Comments                          | If you ł                                                                                                    | have a plugin in a .zip format, you may install or update it by uploading it here.                                                       |                     |  |  |  |  |
| WooCommerce                       |                                                                                                    |                                                                                                    |                     |  |  |  |  |
| Products                          |                                                                                                    |                                                                                                    |                     |  |  |  |  |
| Analytics                         |                                                                                                    | 選擇備系」未選擇性何個条 Install Now                                                                                                    |                     |  |  |  |  |
| 🕐 Marketing                       |                                                                                                    |                                                                                                    |                     |  |  |  |  |
| Elementor                         | 3                                                                                                    | 3. Drag the zip file here, install and activate                                                                                          |                     |  |  |  |  |
| 🝃 Templates                       |                                                                                                    |                                                                                                    |                     |  |  |  |  |
| Elements                          | Featured Popular Recommended Favorites                                                                                                    | Keyword 🗸 Search plugins                                                                                                    |                     |  |  |  |  |
| 🔊 Appearance                      | Plugins extend and expand the functionality of WordPress. You may automatically install plugins fro                                                                                                    | om the WordPress Plugin Directory or upload a plugin in .zip format by clicking the button at the top of this page.                      |                     |  |  |  |  |
| 🖌 Plugins                         | Classic Editor                                                                                                    | Akismet Snam Protection                                                                                                    |                     |  |  |  |  |
| Installed Plugins                 | Enables the previous "classic" editor and More Details                                                                                                    | The best anti-spam protection to block Mere Details                                                                                      | Install Now         |  |  |  |  |
| Add New                           | the old-style Edit Post screen with                                                                                                    | A      Improve your WP security with powerful                                                                                            | More Details        |  |  |  |  |
|                                   | plugins that extend this screen.                                                                                                    | solution for WordPress and scan. Get essential                                                                                           |                     |  |  |  |  |
| 👗 Users                           | By WordPress Contributors                                                                                                    | WooCommerce. By Automattic                                                                                                    |                     |  |  |  |  |
|                                   |                                                                                                    |                                                                                                    |                     |  |  |  |  |
| Settings                          | ►         ►         ►         ■         ■         ■         ■         ■         ■         ■         ■         ■         ■         ■         ■         ■         ■         ■         ■         ■         ■         ■         ■         ■         ■         ■         ■         ■         ■         ■         ■         ■         ■         ■         ■         ■         ■         ■         ■         ■         ■         ■         ■         ■         ■         ■         ■         ■         ■         ■         ■         ■         ■         ■         ■         ■         ■         ■         ■         ■         ■         ■         ■         ■         ■         ■         ■         ■         ■         ■         ■         ■         ■         ■         ■         ■         ■         ■         ■         ■         ■         ■         ■         ■         ■         ■         ■         ■         ■         ■         ■         ■         ■         ■         ■         ■         ■         ■         ■         ■         ■         ■         ■         ■         ■         ■         ■ | ★★★★☆ (927) Last Updated: 2 months ago     5+ Million Active Installations     ✓ Compatible with your your your your your your your your | odated: 4 weeks ago |  |  |  |  |
| QP Market<br>Network              |                                                                                                    | 5+ Million Active Installations Compatible with your version of WordPress                                                                |                     |  |  |  |  |
| Collapse menu                     | Gutenberg Install Now                                                                                                    | Health Check & Install Now bbPress                                                                                                    | Install Now         |  |  |  |  |

# 3. Login to QPMN Plugin

Collapse menu

| 🚯 者 HK MKT Team                   | Test 투 0 🕂 New              |                                                       |                                           | /my-account/?redirect_t | o=https%3A%2F%2Fwww.qpmari           | ketnetwork.com%2Foauth%2Faul | thorize%3Fclient_id%3Da0PBL4JUSJQgDEo | Gw6JQDARvLhJ1HxxKBfyQVvgj%26respor | ise_type%3Dcode%26redirect |
|-----------------------------------|-----------------------------|-------------------------------------------------------|-------------------------------------------|-------------------------|--------------------------------------|------------------------------|---------------------------------------|------------------------------------|----------------------------|
| 2 Dashboard                       | QP market new               | ork order auto update failed. Please go to <u>Deb</u> | ug Logs to check reason.                  | Download Center         | Help Center Contact                  | Product Catalog              |                                       |                                    |                            |
| 📌 Posts                           |                             |                                                       | $\frown$                                  |                         |                                      |                              |                                       |                                    |                            |
| 😋 Media                           |                             |                                                       | ( ( )                                     |                         |                                      |                              | test                                  |                                    |                            |
| Pages                             |                             |                                                       | Stan 1: Account                           |                         |                                      |                              |                                       |                                    |                            |
| Comments                          |                             |                                                       | Step 1. Account                           |                         | LOGIN<br>Username or email address * |                              |                                       |                                    |                            |
| WooCommerce                       |                             | Connect to QPMN                                       |                                           |                         |                                      |                              |                                       |                                    |                            |
| Products                          |                             | Back Next                                             |                                           |                         | Password *                           |                              |                                       |                                    |                            |
| Analytics                         |                             |                                                       |                                           |                         |                                      |                              |                                       |                                    |                            |
| Marketing                         | Particul                    | • • + New                                             | n to Dahua Lang to abade sources          |                         | Remember me                          |                              |                                       |                                    |                            |
| Elementor                         | gg Dashboard                | QF market nework order auto opdate ranad. Prease g    | to to <u>taking rogs</u> to check reason. |                         | LOG IN                               |                              |                                       |                                    |                            |
| 🖢 Templates                       | 📌 Posts                     |                                                       |                                           |                         | Lost your password?                  |                              |                                       |                                    |                            |
| elements                          | Pages                       |                                                       |                                           |                         | Sign Up                              |                              |                                       |                                    |                            |
| Appearance                        | Comments                    |                                                       | Step 1: Account                           |                         |                                      |                              |                                       |                                    |                            |
|                                   | WooCommerce                 | Logged in QPMN as I                                   | Kenny Chan Design                         |                         |                                      |                              |                                       |                                    |                            |
| Lusers                            | Products                    | Lagour                                                |                                           |                         |                                      |                              |                                       |                                    |                            |
| Tools                             | Marketing                   | Back Next                                             |                                           |                         |                                      |                              |                                       |                                    |                            |
| Settings                          | Elementor                   |                                                       |                                           |                         |                                      |                              |                                       |                                    |                            |
|                                   | 🖕 Templates                 |                                                       |                                           |                         |                                      |                              |                                       |                                    |                            |
| Network                           | 🛛 🥑 Elements                |                                                       |                                           |                         |                                      |                              |                                       |                                    |                            |
| Setup                             | Appearance                  |                                                       |                                           |                         |                                      |                              |                                       |                                    |                            |
| Products                          | Plugins                     |                                                       |                                           |                         |                                      |                              |                                       |                                    |                            |
| Orders                            | ✓ Tools                     |                                                       |                                           |                         |                                      |                              |                                       |                                    |                            |
| Debug Logs                        | Settings                    |                                                       |                                           |                         |                                      |                              |                                       |                                    |                            |
| <ul> <li>Collapse menu</li> </ul> | QP Market<br>Network        |                                                       |                                           |                         |                                      |                              |                                       |                                    |                            |
|                                   | Setup<br>Products<br>Orders |                                                       |                                           |                         |                                      |                              |                                       |                                    |                            |
|                                   | Debug Logs                  |                                                       |                                           |                         |                                      |                              |                                       |                                    |                            |

#### 4. Create QPMN Product

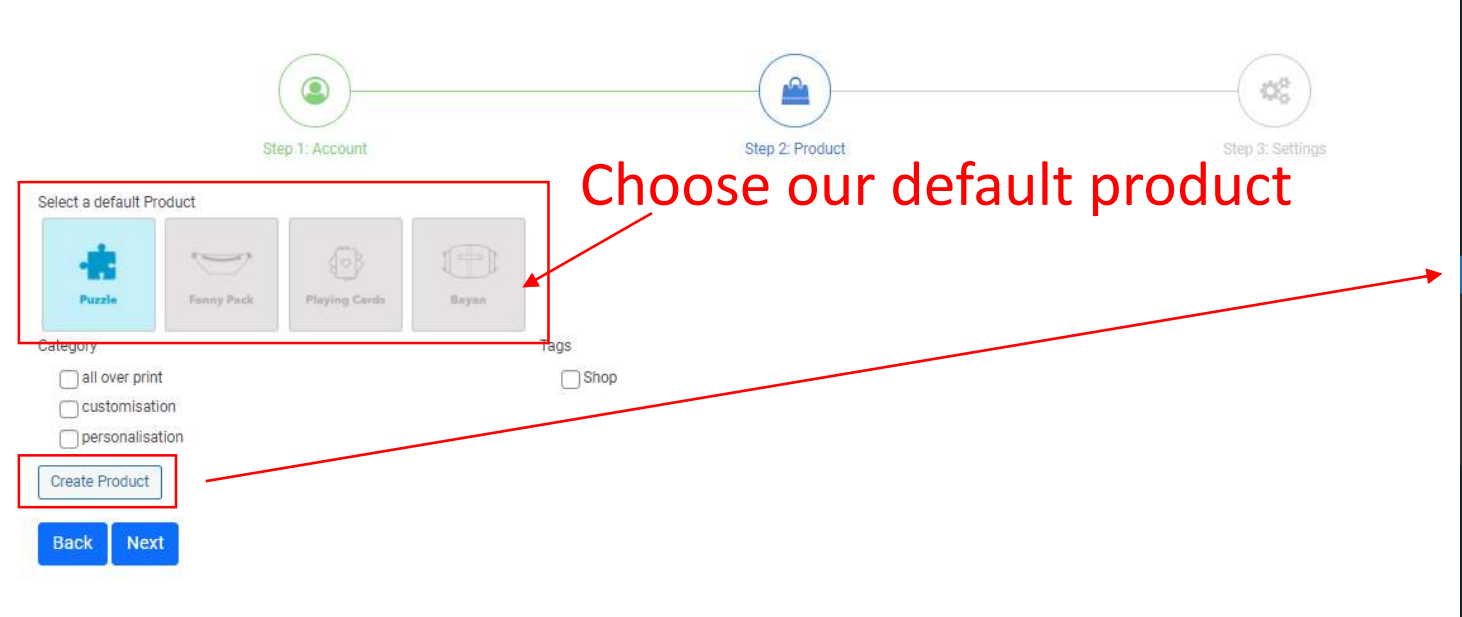

| 0          | 🖀 HK MKT Team Te     | est 🛡 0 🕂 New View products                                                               |                                          |     |
|------------|----------------------|-------------------------------------------------------------------------------------------|------------------------------------------|-----|
| <b>8</b> 3 | Dashboard            | Products                                                                                  |                                          |     |
| *          | Posts                |                                                                                           |                                          |     |
| 91         | Media                | Products Add New Import Export                                                            |                                          |     |
|            | Pages                | QP market nework order auto update failed. Please go to Debug Logs to check reason.       |                                          |     |
| •          | Comments             |                                                                                           |                                          |     |
| WEO        | WooCommerce          | Your store does not appear to be using a secure connection. We highly recommend serving y | our entire website over an HTTPS connect | ior |
| -          | Products             | All (5)   Published (4)   Draft (1)   Trash (5)   Sorting                                 |                                          |     |
| All        | Products             | Bulk actions V Apply Select a category V Filter by product type V                         | Filter by stock status 🗸 🖌               |     |
| Ad         | d New                | Name                                                                                      | SKU                                      | s   |
| Cat        | tegories<br>         | Custom Double-sided 19.25×28 Inch Puzzle                                                  | -                                        | h   |
| Att        | ributes              | ID: 85 Edit   Quick Edit   Trash   Preview   Duplicate                                    |                                          |     |
| .1         | Appletias            | Name                                                                                      | SKU                                      | S   |
|            | Analytics            | Rulk actions Annly                                                                        |                                          |     |
| T          | Markeung             |                                                                                           |                                          |     |
| ₿          | Elementor            | 1.) Product should be created successfully a                                              | and                                      |     |
| Þ          | Templates            | displayed in the Products page                                                            |                                          |     |
| ۲          | Elements             | 2.) Click "Edit" to change product informati                                              | on                                       |     |
| ×          | Appearance           |                                                                                           |                                          |     |
| ø          | Plugins              |                                                                                           |                                          |     |
| 4          | Users                |                                                                                           |                                          |     |
| <i>چ</i>   | Tools                |                                                                                           |                                          |     |
| 5          | Settings             |                                                                                           |                                          |     |
| ٥          | QP Market<br>Network |                                                                                           |                                          |     |
| 0          | Collapse menu        |                                                                                           |                                          |     |

#### 5. Edit Product Information

| Word count: 0                                                                                                    |                                                                                 |                                                                                                    |                   |                                                                        |               |   |
|----------------------------------------------------------------------------------------------------|---------------------------------------------------------------------------------|----------------------------------------------------------------------------------------------------|-------------------|------------------------------------------------------------------------|---------------|---|
| Edit Product                                                                                                    |                                                                                 | Product data — Simple product                                                                                                    | Virtual: D        | ownloadable: 🗌                                                         |               |   |
| Edit product Add New                                                                                                    |                                                                                 |                                                                                                    |                   |                                                                        |               |   |
| OP market nework order auto update failed. Please go to <u>Debug Logs</u> to check reason.                                                                                               |                                                                                 | General                                                                                                    | SKU               |                                                                        |               |   |
| Your store does not appear to be using a secure connection. We highly recommend serving your entire website over an HTTPS connection to help keep customer data secure. Learn more here, |                                                                                 | Inventory                                                                                                    | Manage stock?     | Enable stock management at product level                               |               |   |
| Custom Double-sided 19.25x28 Inch Puzzle Permalink: http://182.168.18.125.8080/product/custom-double-sl_28-inch-puzzle-4/                                                                |                                                                                 | Shipping                                                                                                    | Stock status      | In stock                                                               |               | ~ |
|                                                                                                    |                                                                                 | P Linked Products                                                                                                    |                   |                                                                        |               |   |
|                                                                                                    |                                                                                 | Attributes                                                                                                    | Sold individually | Enable this to only allow one of this item to be bought a single order |               |   |
| Paragraph • B I I                                                                                                    |                                                                                 | Advanced                                                                                                    |                   |                                                                        | $\rightarrow$ |   |
|                                                                                                    |                                                                                 | Get more options                                                                                                    |                   |                                                                        | $\sim$        |   |
|                                                                                                    |                                                                                 |                                                                                                    |                   |                                                                        |               |   |
| Word court 0  Product data — Simple produ  General  General  General  Linked Products  Athibutes  Advanced  Get more options                                                             | et Vetual: Develoadable:<br>Regular price (5)<br>Sele price (5)<br>1. Set price | idead an December 1, 2021 at 2/17 pm  idead an December 1, 2021 at 2/17 pm  idead an December 1, 2021 at 2/ |                   | 3. Set thumbnail                                                       | to in stoc    |   |
| Product short description                                                                                                    |                                                                                 | ~~ *                                                                                                    |                   | on product page                                                        |               |   |
| 91 Add Media                                                                                                    |                                                                                 | Visual Text Product gallery                                                                                                    | ~ ~ +             |                                                                        |               |   |
| Paragraph <b>• B I</b>                                                                                                    | i i u e e e ø e x e                                                             | Add.product.gallery images                                                                                                    |                   |                                                                        |               |   |
|                                                                                                    |                                                                                 |                                                                                                    |                   |                                                                        |               |   |

# 6. Product Added on Shop Page

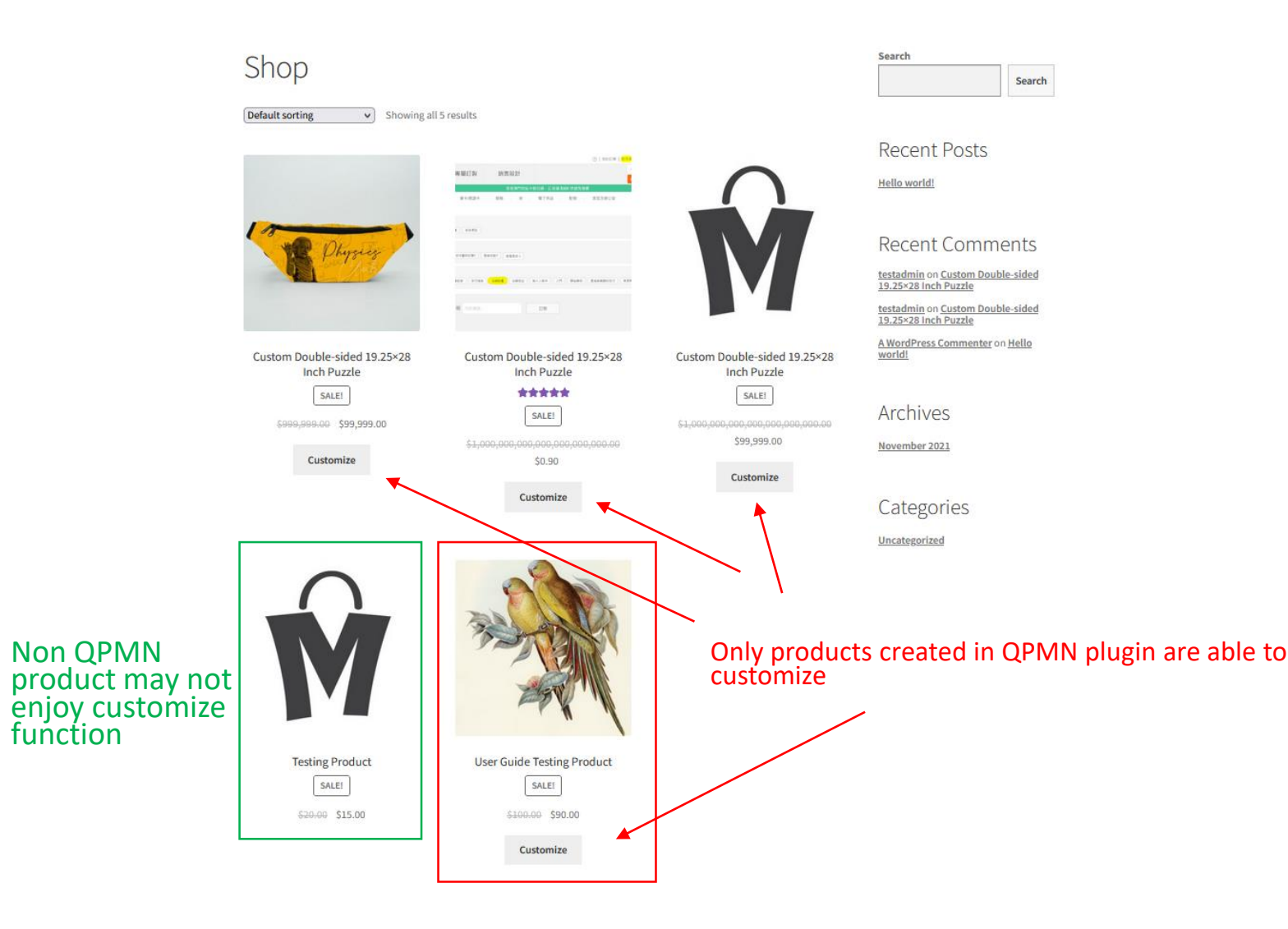